## Introduction

To install TS ORACLE DataServer<sup>TM</sup> (UNIX), follow these quick and easy steps. Approximately 1.5MB is required on the server system.

## **CD** Installation

Thoroughbred's CD-ROM installation replaces the need for multiple pieces of media.

UNIX installations are accomplished using cpio. Before using cpio with a CD-ROM drive, the drive must be mounted. Sample mount commands are as follows:

| SCO:             | <pre>mount -r -f HS,lower /dev/device-name /mountpoint</pre>   |
|------------------|----------------------------------------------------------------|
| AIX:             | <pre>mount -r -v cdrfs /dev/device-name /mountpoint</pre>      |
| HP:              | mount -r -F cdfs /dev/device-name /mountpoint                  |
| DEC<br>UNIX:     | <pre>mount -r -t cdfs -o noversion /dev/r34c /mountpoint</pre> |
| RedHat<br>Linux: | <pre>mount -r -t iso9660 /dev/device-name /mountpoint</pre>    |

After mounting the CD-ROM drive, continue with the documented steps from the TS ORACLE DataServer manual. The CD-ROM contains a cpio file for each product. The product cpio file name should be substituted for the /dev/device-name. Be sure to include the mountpoint, product platform folder, and product file with the cpio command. For example, to install TS ORACLE DataServer on SCO:

- 1. Login as root
- mount -r -f HS,lower /dev/cd0 /cdrom
- 3. cd basic-home-directory
- 4. umask 0
- 5. cpio -icvBmud </cdrom/tsoracle (For Linux use -ivBmud above.)
- 6. ./install -n

In step 2, **cd0** is the name of the CD device. In steps 2 and 5, **cdrom** is the mountpoint name.

CD-ROM installations also include a HelpDocs folder. This folder contains Release Notes associated with the software version.

Copyright ©2007 Thoroughbred Software International, Inc. DRL8.6.0Q-01 (More information on other side.)

Stal uick DataSer ORACLE

## **Getting Started**

- 1. Login as the ORACLE Administrator.
- 2. After the ORACLE database is up and running, execute tsoracle8.

## **Configuring Clients**

- 1. Update SERVER.MAP with Server IDs and TCP/IP addresses.
- 2. Add Dev line to IPLINPUT using the ORACLE Server ID found in SERVER.MAP
- 3. Update the Dictionary-IV<sup>TM</sup> Link Definitions by adding the Server ID and Table Names.

Copyright ©2007 Thoroughbred Software International, Inc. DRL8.6.0Q01 (More information on other side.)